×

## Recepcionar Dados Imóveis Tablet para o GSAN

O objetivo desta funcionalidade é recepcionar os dados via tablet, referentes atualização cadastrais dos imóveis no GSAN, para o ambiente virtual 2, para cada registro do arquivo texto, insere as informações na base de dados de acordo com o tipo de registro.

A funcionalidade pode ser acessada no caminho Gsan > Cadastro > Atualização Cadastral Dispositivo Móvel > Recepcionar Dados Imóveis Tablet para o GSAN.

Informe o nome do arquivo para recepção, obrigatoriamente, ou clique no botão

| Selecionar arquivo                                                                                          | , em seguida, clique no botão 🗕 | Atualizar          |  |  |
|----------------------------------------------------------------------------------------------------|---------------------------------|--------------------|--|--|
| Gsan -> Cadastro -> Atualização Cadastral Dispositivo Movel -> Recepcionar Dados Imóveis Tablet para o GSAN |                                 |                    |  |  |
| Recencionar Dados Imóveis Tablet para o GSAN                                                                |                                 |                    |  |  |
|                                                                                                    |                                 |                    |  |  |
| Para recepcionar os dados do tablet para o GSAN, informe os dados abaixo:                                   |                                 |                    |  |  |
| Nome Arquivo:*                                                                                              |                                 | Selecionar arquivo |  |  |
|                                                                                                    | * Campo Obrigatório             |                    |  |  |
|                                                                                                    |                                 |                    |  |  |
|                                                                                                    |                                 |                    |  |  |
| Destazer Canc                                                                                               | elar                            | Atualizar          |  |  |
|                                                                                                    |                                 |                    |  |  |
|                                                                                                    |                                 |                    |  |  |
|                                                                                                    |                                 |                    |  |  |
|                                                                                                    |                                 |                    |  |  |
|                                                                                                    |                                 |                    |  |  |
|                                                                                                    |                                 |                    |  |  |
|                                                                                                    |                                 |                    |  |  |

## **Preenchimento dos campos**

| Campo              | Orientações para Preenchimento                                    |  |
|--------------------|-------------------------------------------------------------------|--|
| Nome do Arquivo(*) | Campo obrigatório - Informe o nome do arquivo, ou clique no botão |  |
|                    | Selecionar arquivo_ para selecionar o arquivo desejado.           |  |

Last update: 31/08/2017 ajuda:recepcionar\_dados\_imoveis\_tablet\_para\_o\_gsan https://www.gsan.com.br/doku.php?id=ajuda:recepcionar\_dados\_imoveis\_tablet\_para\_o\_gsan&rev=1434650403 01:11

## Funcionalidade dos Botões

| Botão               | Descrição da Funcionalidade                                                                                                    |  |
|---------------------|----------------------------------------------------------------------------------------------------|--|
| Selecionar arquivo_ | Ao clicar neste botão, o sistema permite selecinar o arquivo contendo os<br>dados para atualização cadastral no GSAN.                                  |  |
| Desfazer            | Ao clicar neste botão, o sistema desfaz o último procedimento realizado.                                                                               |  |
| Cancelar            | Ao clicar neste botão, o sistema cancela a operação e retorna à tela principal.                                                                        |  |
| Atualizar           | Ao clicar neste botão, o sistema gera para cada registro do arquivo texto,<br>insere as informações na base de dados de acordo com o tipo de registro. |  |

Clique aqui para retornar ao Menu Principal do GSAN

From:

https://www.gsan.com.br/ - Base de Conhecimento de Gestão Comercial de Saneamento

Permanent link:

 $https://www.gsan.com.br/doku.php?id=ajuda:recepcionar_dados_imoveis\_tablet_para\_o\_gsan&rev=1434650403$ 

Last update: 31/08/2017 01:11

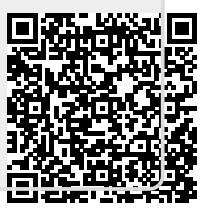